# Ajouter une notification à une configuration d'alerte

Publié: 2024-08-07

Configurez une alerte pour envoyer une notification lorsque la condition d'alerte est remplie.

## Ajouter une notification d'alerte (RevealX Enterprise)

Vous pouvez ajouter une notification à une configuration d'alerte qui enverra un e-mail à une adresse email ou à un groupe d'e-mails spécifié lorsque l'alerte se produira. L'e-mail contient les détails de l'alerte et un lien permettant d'afficher la source de l'alerte. Vous pouvez également envoyer des notifications à un écouteur SNMP.

#### Avant de commencer

- Tu dois avoir privilèges d'écriture complets 🛽 ou supérieur.
- Votre système ExtraHop doit être configuré pour envoyer des notifications .
- Si vous souhaitez qu'une alerte soit envoyée à plusieurs adresses e-mail, configurer un groupe de messagerie 2.
- Si vous souhaitez envoyer des notifications via SNMP, configurer l'écouteur SNMP Z.
- 1. Connectez-vous au système ExtraHop via https://<extrahop-hostname-or-IP-address>.
- 2. Cliquez sur l'icône Paramètres système 🏶 puis cliquez sur Alertes.
- 3. Dans le tableau Alertes, cliquez sur l'alerte de votre choix.
- 4. Dans la section Notifications, spécifiez les groupes de messagerie et les adresses auxquels vous souhaitez envoyer une notification lorsque l'alerte se produit.
  - Cliquez Sélectionnez un groupe de notifications par e-mail et cliquez sur un ou plusieurs groupes de messagerie.
  - Tapez des adresses e-mail individuelles. Les adresses multiples doivent être séparées par une virgule.
- 5. Optionnel : Cliquez Envoyer un trap SNMP pour envoyer des notifications à un écouteur SNMP .
- 6. Optionnel : Ajoutez des mesures supplémentaires à la notification par e-mail.

L'e-mail inclut la valeur de ces mesures lorsque l'alerte s'est produite.

- a) Cliquez Afficher les options avancées.
- b) À partir du Mesures supplémentaires dans les notifications par e-mail section, cliquez sur **Ajouter une métrique**.
- c) Dans le champ de recherche, saisissez le nom d'une métrique, puis sélectionnez-la dans les résultats de recherche.

La métrique doit être compatible avec le type de source attribué et la métrique surveillée, telle que les appareils et les métriques des équipements.

7. Cliquez Enregistrer.

### Ajouter une notification d'alerte (RevealX 360)

Vous pouvez ajouter une notification à une configuration d'alerte qui enverra un e-mail à une ou plusieurs adresses e-mail spécifiées lorsque l'alerte se produira. L'e-mail contient les détails de l'alerte et un lien permettant d'afficher la source de l'alerte.

#### Avant de commencer

Tu dois avoir privilèges d'écriture complets 🖬 ou supérieur.

- 1. Connectez-vous au système ExtraHop via https://<extrahop-hostname-or-IP-address>.
- 2. Cliquez sur l'icône Paramètres système 🍄 puis cliquez sur Alertes.
- 3. Dans le tableau Alertes, cliquez sur l'alerte de votre choix.
- 4. Dans la section Notifications, spécifiez les adresses e-mail à notifier lorsque l'alerte se produit. Tapez des adresses e-mail individuelles. Les adresses multiples doivent être séparées par une virgule.
- 5. Optionnel : Ajoutez des mesures supplémentaires à la notification par e-mail.

L'e-mail inclut la valeur de ces mesures lorsque l'alerte s'est produite.

- a) Cliquez Afficher les options avancées.
- b) Dans la section Mesures supplémentaires dans les notifications par e-mail, cliquez sur **Ajouter une** métrique.
- c) Dans le champ de recherche, saisissez le nom d'une métrique, puis sélectionnez-la dans les résultats de recherche.

La métrique doit être compatible avec le type de source attribué et la métrique surveillée, telle que les appareils et les métriques des équipements.

6. Cliquez Enregistrer.